## edmunds GovTech

### Installing an Epson TM-H6000V

#### USB Receipt Printer/validator

1) You will first need to download the drivers for the Epson TM-H6000V

- If you don't have the drivers already Downloaded they can be found <u>here</u>.

2) Once the drivers (TM-H6000V\_apd\_5.10) are downloaded you will right click on them and run as administrator.

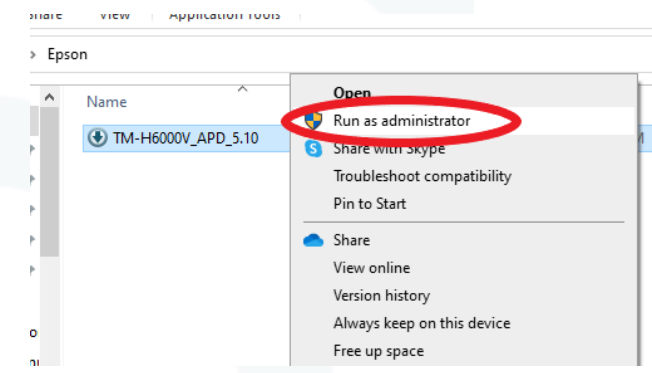

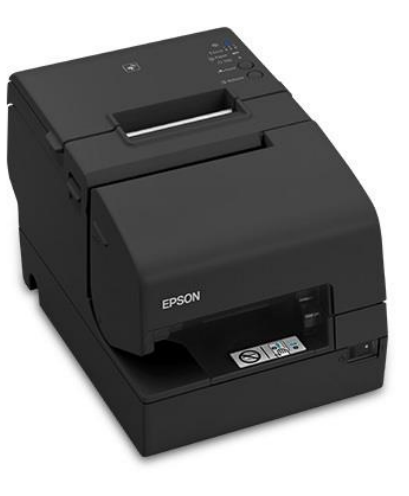

3) A Window will pop up explaining that you are installing The Epson TM-H6000V Advanced Printer Drivers. Hit OK to continue to the next step.

| pson Ins | taller                                                                                                    | $\times$ |
|----------|----------------------------------------------------------------------------------------------------|----------|
| 1        | This file contains the Epson TM-H6000V Advanced Printer<br>Driver Version 5.10 for Windows.<br>This file self-extracts to the following location:<br>c:\epson\TM-H6000V_APD_5.10 |          |
|          | Click OK to continue.                                                                                                    |          |
|          | OK Cancel                                                                                                    |          |

# edmunds

4) Once you hit OK file explorer will open with Documentation as well as sever Application files.

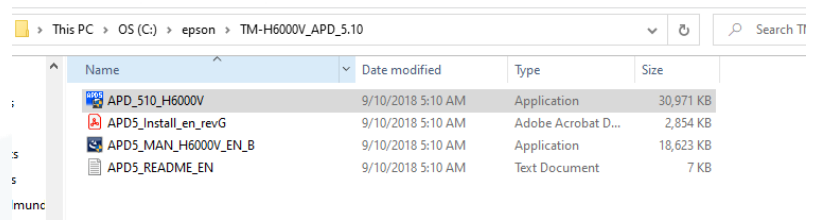

## 5) Run the APD\_510\_H6000V to install the drivers to your computer6) Agree to the terms and conditions of the Epson Printer, and hit install

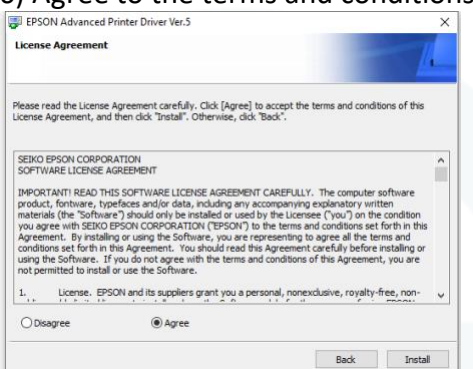

7) One the install is complete then there will be a set up page

- You will only need to set up the receipt printer portion everything else can be unchecked

- Printer must be named "RECEIPTOR" to work with MCSJ.

- Port Type Select USB

- Uncheck "Set as Default Printer." Select "Save" and "Test Print."

| Name<br><new printer=""></new>                                                                                                    | Model                                      | Status                               |
|----------------------------------------------------------------------------------------------------|--------------------------------------------|--------------------------------------|
| Receiptor                                                                                                    | EPSON TM-H6000V Receipt5                   | Installed                            |
| 2. Printer<br>Model EPSON TM-H6000V Rece v                                                                                                | 3. Communication Settings<br>Port Type USB | 4. Apply                             |
| Receiptor                                                                                                    | ESUPRIMU                                   | Save Settings Copy Delete Test Print |
| Attention:<br>When connecting the customer display to<br>the printer, refer to the EPSON Advanced<br>Printer Direct Ver 5 cr DM-D Text-II |                                            | 5. Complete                          |

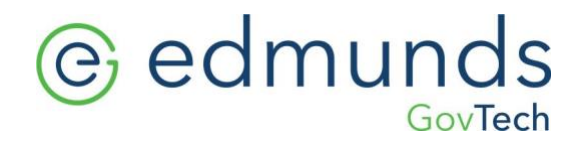

8) You can confirm the printer has been installed under printers & Scanners within settings. You will see a printer called "Receiptor" If your Epson printer is named anything else then rename it to receiptor.

|   | Bluetooth & other devices | B      | OneNote (Desktop)      |
|---|---------------------------|--------|------------------------|
| ÷ | Printers & scanners       | l<br>B | OneNote for Windows 10 |
| Ū | Mouse                     |        | Originals              |
|   | Touchpad                  | - 🛱    | Originals              |
|   | Typing                    | Ē      | Receiptor              |

(Stop here if you if you are still using an older printer, call in to support to finish the set up)

9) Once the printer has been set up then you will need to set the parameters within MCSJ (Note this will change every setting that uses MCSJ. Please consult our tech services if you use anther model as well).

- Go to the system utilities menu
- Under the system utilities menu, you will open up Collection Parameter Maintenance.

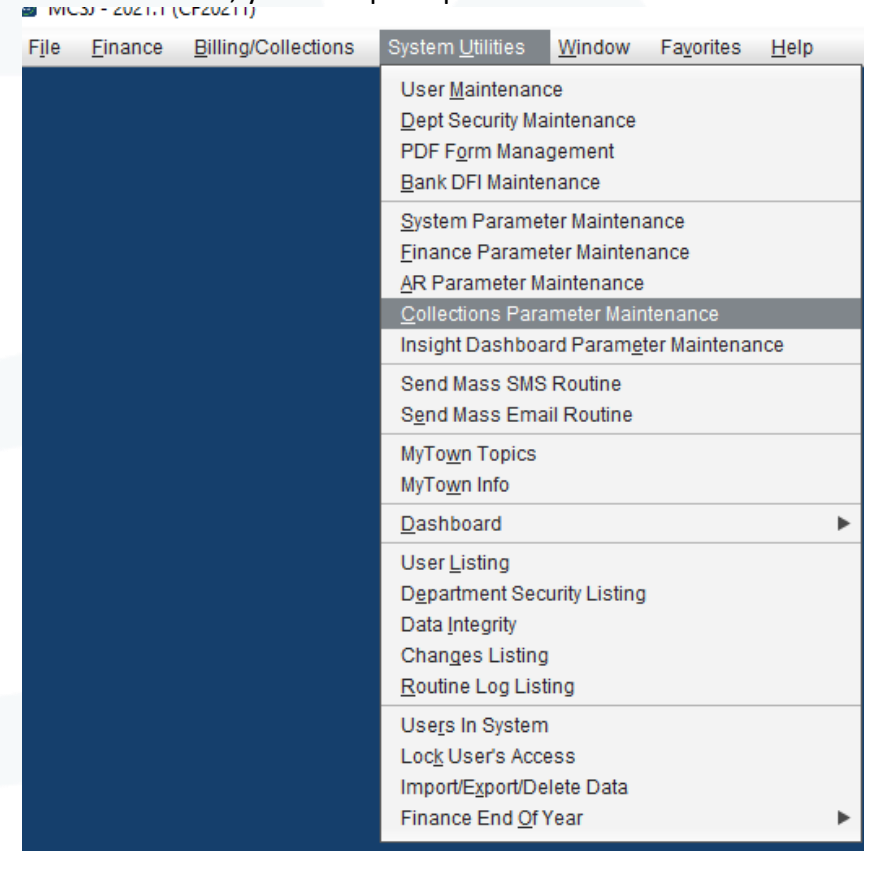

## edmunds GovTech

10)Under the system utilities menu you will open Collection Parameter Maintenance.

- Within Collections Parameter Maintenance you will see the option to choose a printer - Set that printer to - Set that printer to Epson TM-H6000III (this will work for all of the TM-H6000 series)

| © Collections Parameter Maintenance              |  |
|--------------------------------------------------|--|
| <u>         Edit</u> <u> </u>                    |  |
| General Virtual Terminal                         |  |
| Printer Type: Epson TM-H6000III                  |  |
| Validate: 🗸                                      |  |
| Print Receipt: 🗸                                 |  |
| Cash Drawer:                                     |  |
| Online Update Tax/Util/Misc Payments: No 🛛       |  |
| Update Tax/Util/Misc Payments to Revenue:        |  |
| Default Validate Option: Stub                    |  |
| Transfer focus to 'Type' field after validating: |  |
|                                                  |  |
|                                                  |  |
|                                                  |  |
|                                                  |  |
|                                                  |  |
|                                                  |  |
|                                                  |  |